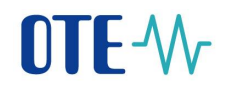

User Manual of Information System

# **OTE-**

# **Client station configuration**

This document and its content are confidential. It is forbidden to reproduce the document or its parts, to show it to third parties or to use it for any other purposes than it was provided for without prior written agreement by OTE, a.s.

1

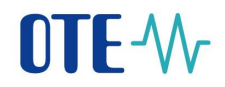

| Date       | Description of revision                                                        |  |
|------------|--------------------------------------------------------------------------------|--|
| 30.12.2009 | Final version                                                                  |  |
| 12.1.2011  | Removal of outdated information                                                |  |
| 5.2.2011   | Update new configuration for WIN7, Vista and MS Office                         |  |
| 20.6.2011  | Configuration for FireFox browser                                              |  |
| 1.11.2012  | Update list of supported workstation configurations (IE v9. FireFox v12)       |  |
| 18.6.2013  | Update WS configuration and sign package                                       |  |
| 12.8.2014  | Update list of supported workstation configurations (IE v11. WIN7, WIN8.1)     |  |
| 02.02.2014 | Update PKIComponent for FireFox                                                |  |
| 16.03.2015 | Update CGI PKI Component pro IE                                                |  |
| 23.03.2015 | SSL/TLS configuration change                                                   |  |
| 20.12.2016 | SafeNet SW and eTokens update                                                  |  |
| 5.1.2017   | Add configuration for new web browsers (Google Chrome, Microsoft Edge)         |  |
| 8.3.2018   | Removal of outdated information obout OTECA, OTECATEST certificates            |  |
| 15.3.2018  | Instalation and advanced settings for OTE PKi Client used for access to CS OTE |  |
| 22.5.2018  | Installing new component OTE PKI + setting up for several web-browsers         |  |
| 20.9.2018  | Update of Acces over OTE-COM application                                       |  |
| 27.11.2018 | Update of Mozilla Firefox settings for using PKI component                     |  |
| 26.2.2019  | Another possibility of gaining certification authority file oteca.pem          |  |
| 6.5.2019   | Insertion of paragraph about local storage from document Registration          |  |
| 26.6.2023  | Update of compatible configuration and update of OTE-COM download              |  |

2016 OTE, a.s.

Date of revision: 26.06.2023

1

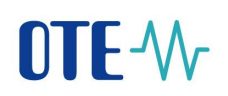

# Contents

| 1 | Works     | tation configuration                                                           | 3  |
|---|-----------|--------------------------------------------------------------------------------|----|
| 2 | Browse    | ers Google Chrome, Mozilla Firefox and Microsoft Edge                          | 4  |
|   | 2.1 Insta | Illation of Component OTE PKi Client for access to CS OTE                      | 4  |
|   | 2.2 Post  | -install configuration                                                         | 6  |
|   | 2.2.1     | Importing OTECA authority into Mozilla Firefox browser                         | 6  |
|   | 2.2.2     | Dissabling IPV6 DNS in Mozilla Firefox browser                                 | 9  |
|   | 2.2.3     | Configuring web browser Microsoft Edge                                         | 9  |
|   | 2.2.4     | Configuration of CS OTE portal                                                 | 10 |
|   | 2.2.5     | Deleting already initialized Local Storage for SW certificates                 | 11 |
|   | 2.2.6     | Pairing web application and the component                                      | 11 |
|   | 2.2.7     | Switchover from OTE PKI component to local certificate storage                 | 13 |
| 3 | Setting   | s of local certificates storage                                                | 15 |
|   | 3.1.1     | Management of local certificates storage                                       | 15 |
|   | 3.1.2     | Insert certificate to local certificates storage                               | 16 |
|   | 3.1.3     | Remove certificate from local certificates storage                             | 17 |
|   | 3.1.4     | Removing expired certificates from local storage                               | 18 |
|   | 3.1.5     | Choose primary certificate                                                     | 19 |
|   | 3.1.6     | Change password for local certificates storage access                          | 19 |
|   | 3.1.7     | Forgotten password for local certificates storage access                       | 20 |
| 4 | Re-regi   | istering the Certificate after validity expires                                | 22 |
| 5 | Instruc   | tion for the first access to the production environment of OTE-COM application | 23 |
|   | 5.1 Appl  | lication OTE-COM Launcher Manager                                              | 23 |
|   | 5.2 Acce  | ess to AMQP server from market participant's server (Automatic communication)  | 24 |

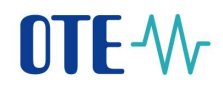

# **1** Workstation configuration

Compatible web browsers:

- Mozilla Firefox
- Google Chrome
- Microsoft Edge (without compatible mode)

Compatible operating systems:

- Windows 10
- Windows 11

We recommend to use security updates from <u>http://windowsupdate.microsoft.com</u>.

# 

# 2 Browsers Google Chrome, Mozilla Firefox and Microsoft Edge

# 2.1 Installation of Component OTE PKi Client for access to CS OTE

Link for downloading installation file is located on web page: <u>http://www.ote-cr.cz/registration-and-agreements/access-to-cs-ote/konfigurace-pc?set\_language=en</u> in the table **A** – **Access to CS OTE through a web browser** (links for installation packages for IE and for other supported browsers 32-bit, 64-bit OS).

To start installation open the downloaded file:

1) You will be asked to choose the language of installation

| Installer La | inguage X                 |
|--------------|---------------------------|
|              | Please select a language. |
|              | English 🔹                 |
|              | OK Cancel                 |

2) In next step, according to used browser, decide if to install OtePkiClient just for you or for anyone using this PC

| G OtePkiClient Setup                                                                                                  |            |
|----------------------------------------------------------------------------------------------------|------------|
| Choose Users<br>Choose for which users you want to install OtePkiClient.                                              |            |
| Select whether you want to install OtePkiClient for yourself only or for all use<br>computer. Click Next to continue. | rs of this |
| Install for anyone using this computer Install just for me                                                            |            |
|                                                                                                    |            |
| Nullsoft Install System v25-Jan-2018.cvs                                                                              | Cancel     |

- Choosing "Install for anyone ..." will locate installation into Program Files

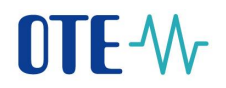

- Choosing "Install just for me" will locate installation into User's Folder
- 3) Now, it is possible to modify the location manually

| G OtePkiClient Setup                                                                                                    |             |
|----------------------------------------------------------------------------------------------------|-------------|
| Choose Install Location<br>Choose the folder in which to install OtePkiClient.                                                                                     |             |
| Setup will install OtePkiClient in the following folder. To install in a different f<br>Browse and select another folder. Click Install to start the installation. | older, dick |
| Destination Folder                                                                                                    | Browse      |
| Space required: 205.7MB<br>Space available: 138.2GB                                                                                                    |             |
| Nullsoft Install System v25-Jan-2018.cvs                                                                                                    | Cancel      |

4) Is there OTECA Authority installed in Trusted Root Athorities on this PC?

If this authority is in the system not installed yet, following window with information about installing this Authority will appear:

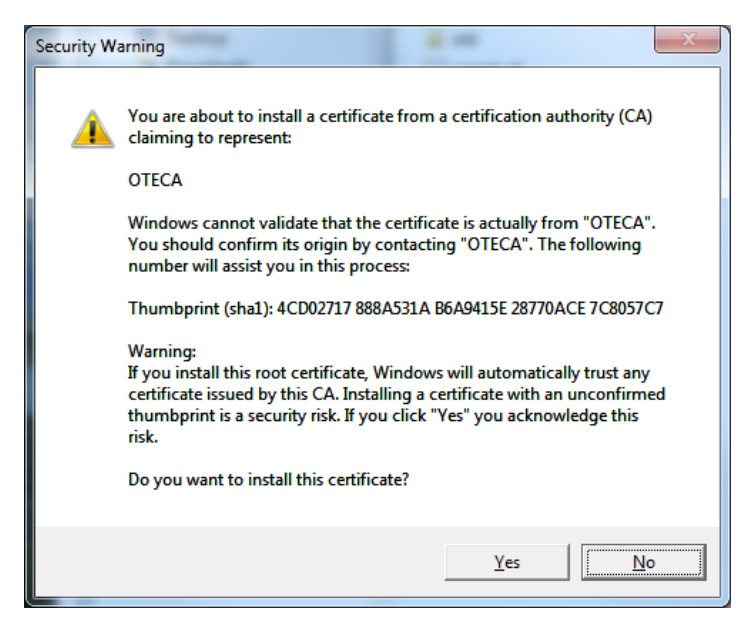

Pressing YES the instalation will continue. Installed Authority is valid for all supported web browsers except Mozilla Firefox. Process of installing for this browser is decribed in the chapterr 2.3.

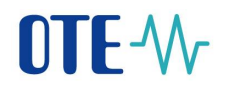

5) Now we choose if to run OtePkiClient after Installation and if to create the Shortcut on Desktop.

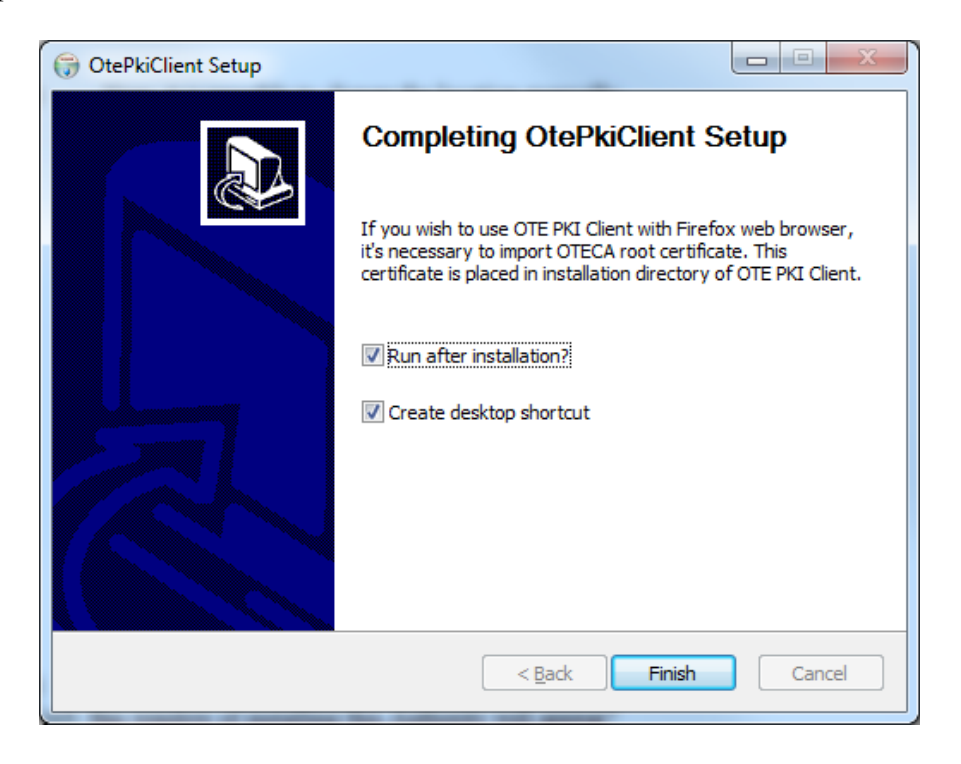

## 2.2 **Post-install configuration**

If using another web-browser then Mozilla Firefox, please see the chapter 2.5.

#### 2.2.1 Importing OTECA authority into Mozilla Firefox browser

In the case of using OtePikiClient with this web-browser it is necessary to install OTECA authority into the browser manually:

- a) Download the file oteca.pem from the link <u>https://www.ote-cr.cz/cs/registrace-a-smlouvy/pristup-do-cs-ote/files-konfigurace-pc/oteca.pem</u> and install it into the browser. or
- b) Copy the text shown below into file called OTECA.pem and use this file for installing into web browser :

#### ----BEGIN CERTIFICATE----

MIIFpDCCA4yqAwIBAqIKAq9tFwPoO3XI5TANBqkqhkiG9w0BAQsFADA/MQswCQYD VQQGEwJDWjESMBAGA1UECqwJT1RFLCBhLnMuMQwwCqYDVQQLDANQS0kxDjAMBqNV BAMMBU9URUNBMB4XDTE4MDMwNTE3NDgwM1oXDTI4MDMwNTE3NDgwM1owPzELMAkG A1UEBhMCQ1oxEjAQBqNVBAoMCU9URSwqYS5zLjEMMAoGA1UECwwDUEtJMQ4wDAYD VQQDDAVPVEVDQTCCAiIwDQYJKoZIhvcNAQEBBQADggIPADCCAgoCggIBANrqtnuv 5zS9byhArdH2sTE+dAGSYT85RT71+E1koCwpYbOsGsR3/7LzbQT0R7dn8iSDPR5a hh0B8mdcWLYXOV0croBFs0WpGUiOSiwpKLFr+aXMtVNBfX5qF+GZWRj+G+NfhYgr zARTN2Ws0MnQGZbXY0GuIWOwYItj9EA15qTE3IN/ereSzwkSwx3Fd2AiqxL7V6Yw pxU+rWe39MFH8prTPw6TI0xvPconZwObaIoHG54P4wRqEeuKnzaW4vZeinGvIXpn 5MamU2tQrMUGCMOEeycASPMEubSK8z6IyJ35ZQ31aeUk31wrzp0CJZVFsZtThn8T 9e1ZiPHxD3LbW5bGT7hSVqe7qe1qwdomYItQrRLJZ17YMBEA8vfqZHwjcja07QfX ljYdUirnujTDqHqcu6RXVkhPvVbdFNcRe1o34+8TzmDXQOVOTSzjEOdGcB++Rvcp +pxbbQUFM4ja3BH3Y9hV2GWSPtET/FhY028gG2KkFpXAz7HzpnLjm27dvSH4RU3S AYKm+cd/btgDI2fGzaKtVt50+trB2Wj1+GipsRkw2VmOdBD0++T28NcrOu7HNVBF xNzpvHchoVOonWLbghxzqVDux+BWEriOIJYSebBbQdn0Vic5xB0+kcGMHMfnJ6Dz 7sOhlZqH3h3rYq7G88JxGVGbxFGZHMTYyamhAqMBAAGjqaEwqZ4wDwYDVR0TAQH/ BAUwAwEB/zALBqNVHQ8EBAMCAQYwHQYDVR00BBYEF0pk3trCPeD1q01UhNqqi73M 7xMVMB8GA1UdIwQYMBaAFOpk3trCPeD1qO1UhNqqi73M7xMVMB4GA1UdEQQXMBWB E290ZWNhLmN6QGxvZ21jYS5jb20wHqYDVR0SBBcwFYETb3R1Y2EuY3pAbG9naWNh LmNvbTANBqkqhkiG9w0BAQsFAAOCAqEAXL8eTcjeG0Yb341YzErb+KGm6S2qWAqk eBbrVtVJ6uq41UYVuQ2radrN26ZMSedTyeCzmuq2bK3wLchBcQkeC/FY4qvDUVE5 nz3I0n4Ze6Ql4r6Zqck1DWEymO+OvHKaaLuheOkRTYx2+EVoTIWI/44zqZ15moQB DKSdTENQNRSTxp1pRE1TpCYxd28Ssv0S0fQpeX1v0P1fQZ363AUVr8FnKnMb3CHY 5ua45Chal3MzoiEIFz3AI0605AwMqs+vTTTzAM7Y5qEfurE0PWw08Pqv6IoxKIFv 5P7BEbwlOha8kJpncAnoLmhucZoPH774a4XHdVdT1678CWd0f+JCDGOFFVtaXkKV aUBHuw5vojEiPXZ7VGysiApZ0EM1FJ5IuZYo3kjJ60q4Rj3I+436cdOk7PlSlBiQ R0KrZmUP1ChCwW42LVaIzh0//WlagXJ/2I12bKI1qzTkixSYkOV3t+OewfLmBBM/ nmLoDdKfrmkWaEkURL81911YhDgh2fwOn5cLwedq0XNzVGqnJW/knSjesfllt1Lv 79uUfXv6Yx3fXmG4Q6PVa++G4MXoccjEwndr83XrG7rTZ1nF1qUrQGYjZduLiT8M q7wCPGLXADYuDhV4ewN/SLlvfSR2oohcpbJ1f+a4eSXDbeq0jcN8YbT7+geY0tKc iXTuTVuPZSI=

----END CERTIFICATE-----

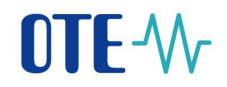

Actual installation in Mozilla Firefox browser:

Menu -> Options -> Privacy & Security -> Certificates -- View certificates ...

Choosing the tab Authorities and pressing Import

|                                                 | Certificate Manager             | >  |
|-------------------------------------------------|---------------------------------|----|
| Your Certificates People Server                 | Authorities Others              |    |
| You have certificates on file that identify the | e certificate authorities       |    |
| Certificate Name                                | Security Device                 | E. |
| ⊿AC Camerfirma S.A.                             |                                 | *  |
| Chambers of Commerce Root - 2008                | Builtin Object Token            |    |
| Global Chambersign Root - 2008                  | Builtin Object Token            |    |
| ⊿AC Camerfirma SA CIF A82743287                 |                                 |    |
| Camerfirma Chambers of Commerce Root            | Builtin Object Token            |    |
| Camerfirma Global Chambersign Root              | Builtin Object Token            |    |
| a ACCV                                          |                                 |    |
| ACCVRAIZ1                                       | Builtin Object Token            |    |
| ⊿ Actalis S.p.A./03358520967                    |                                 |    |
| Actalis Authentication Root CA                  | Builtin Object Token            |    |
| ⊿AddTrust AB                                    |                                 | -  |
| View Edit Trust Import E                        | port <u>D</u> elete or Distrust |    |
|                                                 |                                 | OK |
|                                                 |                                 | OK |

In displayed window "Open file" select the file OTECA.pem.

Next step is to choose what type of identification is this Authority valid for:

| Downloading Certificate                                                                                                   |  |
|----------------------------------------------------------------------------------------------------|--|
| You have been asked to trust a new Certificate Authority (CA).                                                            |  |
| Do you want to trust "OTECA" for the following purposes?                                                                  |  |
| Irust this CA to identify websites.                                                                                       |  |
| Trust this CA to identify email users.                                                                                    |  |
| Trust this CA to identify software developers.                                                                            |  |
| Before trusting this CA for any purpose, you should examine its certificate and its policy and procedures (if available). |  |
| View Examine CA certificate                                                                                               |  |
| OK Cancel                                                                                                    |  |

- Marking the first checkbox – *Trust this CA to identify websites*, and pressing OK will finish the import.

#### 2.2.2 Dissabling IPV6 DNS in Mozilla Firefox browser

In some specific configuration e.g. company network using WPAD, PKI component could not work more. Even after the above stated import of authority it is not possible to detect PKI component. Then, you need to change the browser's system settings by disabling searches of IPv6 in DNS.

The procedure is only recommended for experienced users because you need to change the settings in the Firefox system editor:

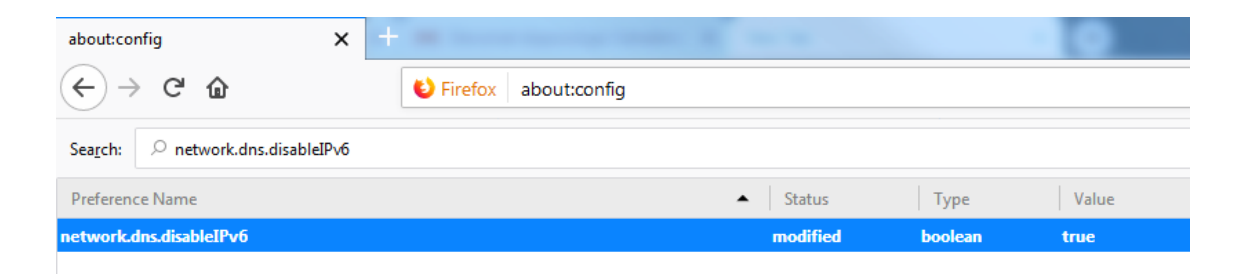

- 1) In address bar of the browser, type *about: config* and press *Enter*.
- 2) Accept an entry warning only for experienced users
- 3) Find "*network.dns.disableIPv6*" and double-click this item to change the value from *false* to *true*.
- 4) The bookmark can be closed, the settings are saved.

#### 2.2.3 Configuring web browser Microsoft Edge

In the case of problems with detection of installed OTE PKi Klient in the browser Microsoft Edge *(forbidden communication web applications and local programs)*, run the Command line as administrator:

- Windows MENU Search programs and file type in CMD
- Consequently pressing right button of the mouse on cmd.exe and choosing *Run as administrator* will open window with command line. Type in following text:

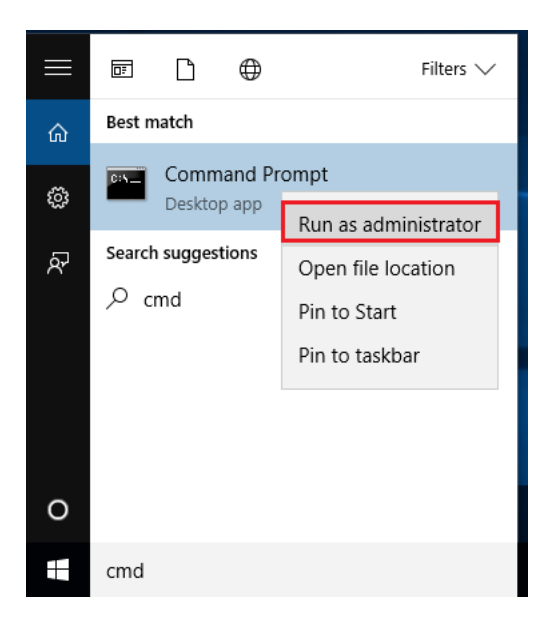

- Choose Run as administrator, type admin Login and Password
- into new CMD window type this structure:

CheckNetIsolation LoopbackExempt -a -n="Microsoft.MicrosoftEdge\_8wekyb3d8bbwe"

- pressing enter will execute modifications and the browser is now ready to use

#### 2.2.4 Configuration of CS OTE portal

Communication CS OTE portal with OTE PKi Client is done through Local Storage. If it is forbidden to save *Browsing history*, it is necessary to perform the steps below every time launching the browser.

If the case the Local Storage was initialized for usage with certificates PKCS#12 (software cer.), it is necessary to deconfigure it first.

All the settings stated below must be performed for every web-browser and/or every user profile in operating system.

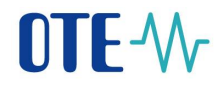

-

#### 2.2.5 Deleting already initialized Local Storage for SW certificates

- login page to CS OTE - press the button Settings of certficates

| OTE-Wr                                                                         |   |                          | VV 🕃                     |
|--------------------------------------------------------------------------------|---|--------------------------|--------------------------|
| » Login                                                                        |   | Certificate registration | Settings of certificates |
| Digital signature of this statement will allow you to log in to CS OTE portal. | - |                          |                          |
| ©2017 OTE, a.s., all rights reserved                                           |   | <br>                     | OTE-\/r                  |

page Settings of certificates - press the button Delete password

| OTE-W-                                                                                                    | - V 🕞                |
|----------------------------------------------------------------------------------------------------|----------------------|
| » Settings of certificates                                                                                                    | 🔘 Back to login page |
| Sassword to local certificate storage                                                                                                    |                      |
| Password * OTE PKI is installed. It will he used if the local storage will be canceled by choosing "Delete password". OK 1 Delete password) |                      |
| Contact                                                                                                    | <br>                 |
| ©2017 OTE, a.s., all rights reserved                                                                                                    | OTE-\/r              |

- in continuity to finish installation confirm the dialog box informing about deleting the Local Storage

| Web portal.test.ote-cr.cz                                                                                |                                               |                          |
|----------------------------------------------------------------------------------------------------|-----------------------------------------------|--------------------------|
| The password and all imported certific<br>deleted. The certificates must be imported<br>really continue? | ctaes in local storag<br>orted again to sign. | e will be<br>Do you want |
|                                                                                                    | ОК                                            | Zrušit                   |

#### 2.2.6 Pairing web application and the component

After entering *Settings of certificates*, if the Local Storage is not used, automatically appears **Pairing dialog** (OTE PKI Client). In the web browser is shown section **Pairing PKi Client**, where the pairing code should be copied to.

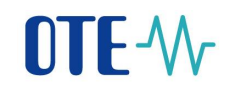

| Settings of certificates     Pairing of PKI Client     Client ID     Pair     Intibalization of local certificate storage     Contact            |                                             | OTE PKI client - The pairing code The pairing code 9a4b1caf-41c5-4e57-2218-6260f8b042e4 Close |         |              |
|----------------------------------------------------------------------------------------------------|---------------------------------------------|-----------------------------------------------------------------------------------------------|---------|--------------|
| >> Settings of certificates     Pairing of PKI Client     Client 1D     Pair     Pair     Thitalization of local certificate storage     Contact | OTE-W-                                      |                                                                                               | A A     | 3            |
| Pair of PKI Client  Client ID  Pair  To  Contact  Contact                                                                                        | » Settings of certificates                  |                                                                                               | Back to | o login page |
| Client ID Pair Pair  Contact Contact                                                                                                    | 🥥 Pairing of PKI Client                     |                                                                                               |         |              |
| Pair ><br>Initialization of local certificate storage Contact                                                                                    | Client ID                                   |                                                                                               |         |              |
| Pair D Initialization of local certificate storage Contact                                                                                       |                                             |                                                                                               |         |              |
| Contact                                                                                                    | Pair )                                      |                                                                                               |         |              |
| Contact                                                                                                    | Initialization of local certificate storage |                                                                                               |         | -            |
| Contact                                                                                                    |                                             |                                                                                               |         |              |
|                                                                                                    | Contact                                     |                                                                                               |         |              |

Inserting pairing code and pressing **Pair** will open web page with overview of all certificates in the Storage of operation system.

Activation process of OTE PKi Client is done.

In the case of not viewing **Pairing dialog** automatically, it is possible to open it manually: in Taskbar do right click (of the mouse) on the icon OTE PKI Client and choose **Open pairing dialog**.

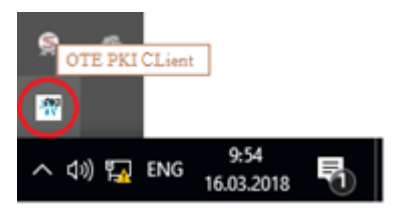

Pressing Back to login page and Sign enable to access CS OTE Portal.

| OTETEST                                                                   | Request for sign                                                                                                    |                                                   |
|---------------------------------------------------------------------------|----------------------------------------------------------------------------------------------------|---------------------------------------------------|
| » Login                                                                   | Signing certificate           cert_WIN10 [Valid to: 11/07/2018 13:31:30]                                                                                                    | Certificate registration Settings of certificates |
| Digital signature of this statement will allow you to log in to CS OTE po | Subject: CN=cert_WIN10, OU=Persons, 0=OTE, C=CZ<br>Validity: 11/07/2016 13:31:30 - 11/07/2018 13:31:30<br>Serial number: 00b1c58131b345cfe121d<br>Issuer: CN=otecadevtest, OU=PKI, 0="OTE, a.s.", C=CZ<br>4<br>OK 0 Close 0 |                                                   |
| ©2017 OTE, a.s., all rights reserved                                      |                                                                                                    | OTE-%                                             |

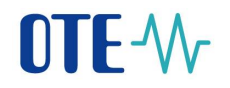

Local Storage is not used and OTE PKi Client is already installed. Before you pair web-browser with OTE PKi Client pressing **Sign** will evoke viewing window:

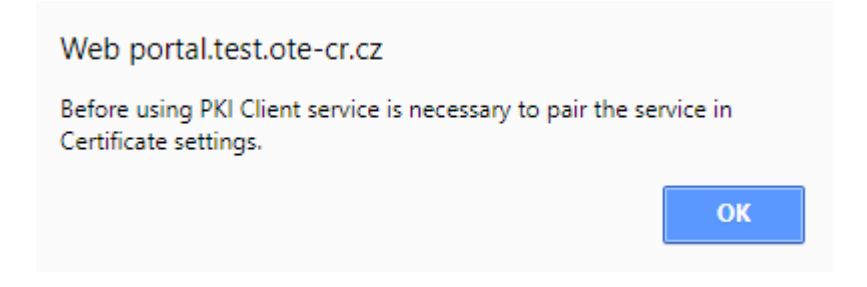

#### 2.2.7 Switchover from OTE PKI component to local certificate storage

a) On the CS OTE portal login page, select the *Settings of certificates* button:

| OTE-M-                                                                         |                          | V V 📀                    |
|--------------------------------------------------------------------------------|--------------------------|--------------------------|
| » Login                                                                        | Certificate registration | Settings of certificates |
| Digital signature of this statement will allow you to log in to CS OTE portal. | _                        |                          |
| Contact<br>©2018 OTF, a.s., all rights reserved                                |                          | OTE∿r                    |

| iettings of certificates                     | Balancia de la companya de la companya de                                                                                                    | ack to login p |
|----------------------------------------------|----------------------------------------------------------------------------------------------------|----------------|
| OTE PKI Component                            |                                                                                                    |                |
| Native signing component                     | You can start downloading of signing component by clicking on the button "Install".                                                                                                    | e the corre    |
|                                              | bit version, please.<br>The signing component (32 bit version) to download <u>HERE</u> .<br>The signing component (64 bit version) to download <u>HERE</u> .                                                                                                    |                |
| Current certificates in storage of operati   | bit version, please.<br>The signing component (32 bit version) to download <u>HERE</u> .<br>The signing component (64 bit version) to download <u>HERE</u> .<br>The signing component (64 bit version) to download <u>HERE</u> .                                                                                                    |                |
| Current certificates in storage of operati   | The signing component (32 bit version, please.<br>The signing component (32 bit version) to download <u>HERE</u> .<br>The signing component (64 bit version) to download <u>HERE</u> .<br>Ing system (OTE PKI Component)     Valid from Valid to Serial number Certification authority                                                                                                    | y              |
| Current certificates in storage of operati   | bit version, please.<br>The signing component (32 bit version) to download HERE.<br>The signing component (64 bit version) to download HERE.<br>Ing system (OTE PKI Component)<br>Valid from Valid to Serial number Certification authorities (14/24/45) (15/24/45)                                                                                                    | y              |
| Current certificates in storage of operation | Valid from     Valid to     Serial number     Certification authority       14/24/3     15/24/3     15/24/3     16/24/3                                                                                                    | y<br>, x       |
| Current certificates in storage of operati   | A new indexination of y including on the best of the version, please.<br>The signing component (32 bit version) to download HERE.<br>The signing component (64 bit version) to download HERE.<br>The signing component (64 bit version) to do | y              |
| Current certificates in storage of operation | the initial data of by analog on the best of the training on please.<br>The signing component (32 bit version) to download HERE.<br>The signing component (64 bit version) to download HERE.<br>The signing component (64 bit version) to dow | y              |

#### The existing certificates in the operating system store are displayed:

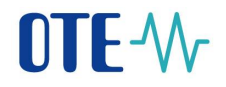

At the bottom is the *Initialization of local certificate storage* bar. Clicking this bar, entering and repeating the password will activate Local certificate storage. On the next page we are asked to add a certificate to the certificate storage.

| 🤘 Add new certificate                                                     |                                                                              |   |  |
|---------------------------------------------------------------------------|------------------------------------------------------------------------------|---|--|
| Certificate's PRIVATE KEY - format p12/pfx                                | Vybrat soubor Soubor nevybrán                                                |   |  |
| Password of the certificate's private key *                               |                                                                              |   |  |
| The private key is not uploaded on server into CS OTE system. It is store | d in local storage of your browser only and it is protected by PKCS#12 file. |   |  |
| Add                                                                       |                                                                              | - |  |

## **3** Settings of local certificates storage

Local certificates storage preserves certificates for data signing. Storage is primarily for users who use modern web browser (Google Chrome, Microsoft Edge) for data signing.

#### 3.1.1 Management of local certificates storage

Press "Registration" item in menu, then "Certification management", "Settings of local certifications storage".

| Registration           |                                        |
|------------------------|----------------------------------------|
| Master data            |                                        |
| Certificate management | List of all certificates               |
| Mobile access          | Certificate activation                 |
| Administration         | Settings of local certificates storage |
| OTE News               |                                        |

If you are log in for the first time, enter your password which you want to use for local certificate storage access. Press "Save" button, then you will be redirected to local certificates storage.

| OTE-\/                                      |                                                                                                    |
|---------------------------------------------|----------------------------------------------------------------------------------------------------|
| » Settings of certifi                       | cates 🔤 🗮 😈 Back to login page                                                                                                    |
| Password set<br>You do not have<br>signing. | ting for local certificate storage appassword set yet. To work with local certificate storage, you have to set its password. Please set it in this form. You will need this password for data |
| New password<br>Confirm new passwo          | rd =                                                                                                    |
| Installation of the OT<br>Save              | E PKI Client package can be started after downloading from the <u>workstation settings</u> page.                                                                                              |

If you already have your password to the local certificates storage, just enter the password. Press "Ok" button, then you will be redirected to local certificates storage.

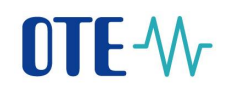

| OTE market        | × +                                |                       |                                |              |                                     |                |        |
|-------------------|------------------------------------|-----------------------|--------------------------------|--------------|-------------------------------------|----------------|--------|
| ( ) 🔒   https://p | portal.test. <b>ote-cr.cz</b> /ote | market/prodis/LocalCo | ertificateStorage.jsf?commodit | y=1&group=NO |                                     | C Q Hlede      | at     |
| OTE-\/            | Markets  Markets                   | ELECTRICITY           | GAS                            | Logged:      | Bc., Pavel Hrebicek - 1 🌑 19.01.201 | 7 11:14:05     | ی 😔    |
| Registration      | BM DM                              | IM/BalM               | RRD CDS                        | CDP POZE     | GO Risk Manag. Claims               | Reports System |        |
|                   |                                    |                       |                                |              | •                                   | Inbox          | Help   |
| e Password        | to local certificate st            | torage                |                                |              |                                     |                |        |
| Password *        | _                                  |                       |                                |              |                                     |                |        |
| Ok                | Delete passwo                      | ord 🕨                 |                                |              |                                     |                |        |
| Contact   Up      | News   Print page                  |                       |                                |              |                                     |                |        |
| ©2008 OTE, a.s.,  | all rights reserved                |                       |                                |              |                                     |                | OTE-W- |

#### 3.1.2 Insert certificate to local certificates storage

Press "Procházet" button and choose certificate which you want to import to local certificates storage. Then enter password which is provided with a certificate and press "Add" button.

| OTE market                                         |                                  | × +             | _                   |                      |             |             |         |             |                  |            |               |             |          |
|----------------------------------------------------|----------------------------------|-----------------|---------------------|----------------------|-------------|-------------|---------|-------------|------------------|------------|---------------|-------------|----------|
| 🗲 🛈 🖴   https:/                                    | /portal.test. <b>ote</b>         | -cr.cz/otemark  | et/prodis/LocalCert | ificateStorage.j:    | sf?commodit | y=1&group=N | )       |             |                  |            |               | C Q Hle     | dat      |
| OTE-W-                                             | Markets<br>Imbalance             | es 🕨            | ELECTRICITY         | G                    | AS SAS      | •           | Logged: | Bc., Pa     | vel Hrebicek - 1 | 9 19.01.20 | 17 11:15:27   | VV          | ۵ 🕄      |
| Registration                                       | BM                               | DM              | IM/BalM             | RRD                  | CDS         | CDP         | POZE    | GO          | Risk Manag.      | Claims     | Reports       | System      |          |
|                                                    |                                  |                 |                     |                      |             |             |         |             |                  | 5          |               | Inbox       | 🔾 Help   |
| 🤘 Importec                                         | l certificates i                 | in local stora  | ge                  |                      |             |             |         |             |                  |            |               |             |          |
|                                                    | Default certi                    | ficate          | DN                  | Valid fro            | m           | Valid to    |         | Serial numb | er               |            | Certification | 1 authority |          |
| Show certificat                                    | e selection wh                   | ien signing     | V                   |                      |             |             |         |             |                  |            |               |             |          |
| 🤘 Add new                                          | certificate                      |                 |                     |                      |             |             |         |             |                  |            |               |             |          |
| Personal certific Add * Password is re             | ate                              | Procházet       | Soubor nevybrán     | 1.<br>d by the passv | word.       |             |         |             |                  |            |               |             |          |
| e Password                                         | d change for                     | local certifica | ite storage         |                      |             |             |         |             |                  |            |               |             | <b>A</b> |
| Current password<br>New password<br>Confirm new pa | rd *<br>*<br>assword *<br>Delete | e password '    |                     |                      |             |             |         |             |                  |            |               |             |          |
| Contact   Up                                       | News Prin                        | t page          |                     |                      |             |             |         |             |                  |            |               |             |          |
| ©2008 OTE, a.s                                     | , all rights reser               | ved             |                     |                      |             |             |         |             |                  |            |               |             | OTE ₩    |

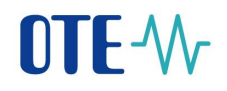

If an import was successful, you should see your certificate in "Imported certificates in local storage" section.

| OTE market               |                          | × +               |                   |                       |              |              |             |                  |                 |             |                   |                        |           |
|--------------------------|--------------------------|-------------------|-------------------|-----------------------|--------------|--------------|-------------|------------------|-----------------|-------------|-------------------|------------------------|-----------|
| 🛈 🔒   https://p          | oortal.test. <b>ot</b>   | e-cr.cz/otemark   | et/prodis/LocalCe | rtificateStorage.jsf? | commodity=18 | &group=NO    |             |                  |                 |             |                   | C <sup>I</sup> Q, Hlee | dat       |
| OTE-\/                   | Markets<br>Imbalan       | ces )             | ELECTRICITY       | GAS                   |              | •            | Logged:     | Bc., Pav         | el Hrebicek - 1 | 9 19.01.2   | 017 11:16:56      | V V                    | ی         |
| Registration             | BM                       | DM                | IM/BalM           | RRD                   | CDS          | CDP          | POZE        | GO               | Risk Manag.     | Claims      | Reports           | System                 |           |
|                          | _                        |                   |                   |                       | _            | _            |             |                  |                 | _           |                   | Inbox                  | 👌 Help    |
| 🤘 Imported (             | certificates             | in local stora    | ge                |                       |              |              |             |                  |                 |             |                   |                        |           |
|                          | De                       | fault certificate | 2                 | DN                    |              | Valid f      | rom         | Valid to         | Serial n        | umber       | Certi             | fication authori       | ty        |
| Remove                   |                          | ۲                 | C=CZ, O=OTE, C    | U=Persons, CN=ote     | cert_SW      | 11/22/2016 1 | 2:17:53 11/ | 22/2018 12:17:53 | 174ef2c01d40    | 19ebdf7d C: | =CZ, O=OTE, a.s., | OU=PKI, CN=ote         | cadevtest |
| Show certificate         | selection wi             | hen signing       |                   |                       |              |              |             |                  |                 |             |                   |                        |           |
| 🤘 Add new c              | ertificate               |                   |                   |                       |              |              |             |                  |                 |             |                   |                        |           |
| Password *               | 6                        |                   |                   |                       |              |              |             |                  |                 |             |                   |                        |           |
| Personal certificat      | te (                     | Procházet         | otecert_SW.p1     | 2                     |              |              |             |                  |                 |             |                   |                        |           |
| Add<br>* Password is reg | Certifi<br>uired in case | icate succes      | sfully loaded     | ted by the passwo     | rd.          |              |             |                  |                 |             |                   |                        |           |
| 🤘 Password               | change for               | r local certifica | te storage        |                       |              |              |             |                  |                 |             |                   |                        |           |
| Current password         | *                        |                   |                   |                       |              |              |             |                  |                 |             |                   |                        |           |
| New password *           |                          |                   |                   |                       |              |              |             |                  |                 |             |                   |                        |           |
| Confirm new pas          | sword *                  |                   |                   |                       |              |              |             |                  |                 |             |                   |                        |           |
| · · · ·                  |                          |                   |                   |                       |              |              |             |                  |                 |             |                   |                        |           |
| Save                     | Delet                    | te password 🕨     |                   |                       |              |              |             |                  |                 |             |                   |                        |           |
|                          |                          |                   |                   |                       |              |              |             |                  |                 |             |                   |                        |           |
| Contact   Up             | News   Pri               | int page          |                   |                       |              |              |             |                  |                 |             |                   |                        |           |
| ©2008 OTE, a.s.,         | all rights rese          | erved             |                   |                       |              |              |             |                  |                 |             |                   |                        | OTE-W-    |

#### 3.1.3 Remove certificate from local certificates storage

Press "Remove" button in "Imported certificates in local storage" section.

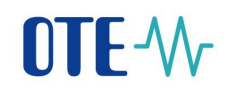

| OTE market                                          | × +                               | -                       |                                 |                                   |                                 |                                       |                             |                                |                     |
|-----------------------------------------------------|-----------------------------------|-------------------------|---------------------------------|-----------------------------------|---------------------------------|---------------------------------------|-----------------------------|--------------------------------|---------------------|
| € i) ▲   https://p                                  | portal.test. <b>ote-cr.cz</b> /ot | emarket/prodis/LocalC   | ertificateStorage.jsf?commodi   | ty=1&group=NO                     |                                 |                                       |                             | C Q H                          | ledat               |
| OTE-₩-                                              | Markets  Imbalances               | ELECTRICITY             | GAS                             | Logged                            | l: Bc., Pav                     | rel Hrebicek - 1 🍧 19.0:              | 1.2017 11:17:39             | VV                             | ی چ                 |
| Registration                                        | BM DM                             | IM/BalM                 | RRD CDS                         | CDP PO                            | ZE GO                           | Risk Manag. Claim                     | s Reports                   | System                         |                     |
|                                                     |                                   |                         |                                 |                                   |                                 |                                       |                             | Inbox                          | U Help              |
| 🤘 Imported                                          | certificates in local             | storage                 |                                 |                                   |                                 |                                       |                             |                                | <u>~</u>            |
| Remove                                              | Default certi                     | ificate<br>C=CZ, O=OTE, | DN<br>OU=Persons, CN=otecert_SW | Valid from<br>11/22/2016 12:17:53 | Valid to<br>11/22/2018 12:17:53 | Serial number<br>174ef2c01d4019ebdf7d | Certi<br>C=CZ, O=OTE, a.s., | fication autho<br>OU=PKI, CN=o | rity<br>tecadevtest |
| Show certificate                                    | selection when signin             | ng 🔽                    |                                 |                                   |                                 |                                       |                             |                                |                     |
| 🤘 Add new d                                         | ertificate                        |                         |                                 |                                   |                                 |                                       |                             |                                | <u>~</u>            |
| Password * Personal certifica Add * Password is req | te Procház                        | zet otecert_SW.p1       | 12<br>ted by the password.      |                                   |                                 |                                       |                             |                                |                     |
| e Password                                          | change for local cer              | rtificate storage       |                                 |                                   |                                 |                                       |                             |                                | <u>~</u>            |
| Current password *                                  | d *                               |                         |                                 |                                   |                                 |                                       |                             |                                |                     |
| Save                                                | Delete passw                      | vord 🕨                  |                                 |                                   |                                 |                                       |                             |                                |                     |
|                                                     |                                   |                         |                                 |                                   |                                 |                                       |                             |                                |                     |
| Contact   Up                                        | News Print page                   |                         |                                 |                                   |                                 |                                       |                             |                                |                     |
| ©2008 OTE, a.s.,                                    | all rights reserved               |                         |                                 |                                   |                                 |                                       |                             |                                | OTE-\/r             |

#### Press "OK" button

Do you realy want to delete the certificate from local storage?

If deleting certificate was successful, you shouldn't see your certificate in "Imported certificates in local storage" section.

# 3.1.4 Removing expired certificates from local storage

Clicking Settings of certificates on login page to CS OTE cause running detection of expired certificates. In the case your Local Storage contain some expired certificate the system will announce it by displaying the window:

18

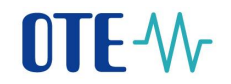

| Action confirmation                                                                             |                        |                      |
|-------------------------------------------------------------------------------------------------|------------------------|----------------------|
| In Local Storage there is no longer valid certificate/s which can<br>to remove it/them from LS? | not be used for signin | ig more. Do you want |
|                                                                                                 | Yes 🔸                  | No                   |

Clicking "Yes" we might remove expired from local storage directly. Choosing "No" will not perform any action.

After that content of local storage is normally displayed.

#### 3.1.5 Choose primary certificate

If you have more than one certificate in your local certificates storage, you should choose your primary certificate. This certificate will be used for data signing, when you uncheck "Show certificate selection when signing" option.

| DTE market          |                       | × \ +           |                      |                  |                 |              |             |                   |                    |             |                  |                |            |
|---------------------|-----------------------|-----------------|----------------------|------------------|-----------------|--------------|-------------|-------------------|--------------------|-------------|------------------|----------------|------------|
| (i) 🔒   https://p   | portal.test. <b>o</b> | ote-cr.cz/otem  | arket/prodis/Local   | CertificateStora | ge.jsf?commodit | y=1&group=N  | 10          |                   |                    |             |                  |                |            |
| TE-W-               | Market<br>Imbalar     | is 🕨            | ELECTRICITY          |                  | GAS             | •            | Logged:     | Вс.,              | Pavel Hrebicek - 1 | 9 19.01.20  | 17 11:20:05      | VV             | 9 🕄        |
| egistration         | вм                    | DM              | IM/BalM              | RRD              | CDS             | CDP          | POZE        | GO                | Risk Manag.        | Claims      | Reports          | System         |            |
|                     |                       |                 |                      |                  |                 |              |             |                   |                    | 5           |                  | Inbox          | 🔮 Help     |
| 🤘 Imported (        | certificate           | s in local sto  | orage                |                  |                 |              |             |                   |                    |             |                  |                | -          |
|                     | De                    | efault certific | ate                  | DN               |                 | Valid f      | from        | Valid to          | Serial nu          | mber        | Certi            | ication author | ity        |
| Remove              | •                     | $\odot$         | C=CZ, O=OTE,         | OU=Persons, Cl   | N=OTE           | 10/14/2016 1 | 11:08:36 10 | /14/2018 11:08:36 | 5 00bcc95159680f   | 75198890 C= | CZ, O=OTE, a.s., | OU=PKI, CN=ot  | ecadevtest |
| Remove              | Þ                     | ۲               | C=CZ, O=OTE,         | OU=Persons, Cl   | N=otecert_SW    | 11/22/2016 1 | 12:17:53 11 | /22/2018 12:17:53 | 3 174ef2c01d4019   | ebdf7d C=   | CZ, O=OTE, a.s., | OU=PKI, CN=ot  | ecadevtest |
| 🤘 Add new c         | ertificate            |                 |                      |                  |                 |              |             |                   |                    |             |                  |                |            |
|                     |                       |                 |                      |                  |                 |              |             |                   |                    |             |                  |                |            |
| Password *          |                       | ••••            |                      |                  |                 |              |             |                   |                    |             |                  |                |            |
| Personal certificat | te                    | Procházet       | OTE.p12              |                  |                 |              |             |                   |                    |             |                  |                |            |
| Add                 | 0                     |                 |                      |                  |                 |              |             |                   |                    |             |                  |                |            |
| * Password is req   | uired in cas          | se of persona   | certificate is prote | cted by the p    | assword.        |              |             |                   |                    |             |                  |                |            |
| 🤘 Password          | change fo             | or local certif | icate storage        |                  |                 |              |             |                   |                    |             |                  |                | <u> </u>   |
| Current password    | j *                   |                 |                      |                  |                 |              |             |                   |                    |             |                  |                |            |
| New password *      |                       |                 |                      |                  |                 |              |             |                   |                    |             |                  |                |            |
| Confirm new nas     | sword *               |                 |                      |                  |                 |              |             |                   |                    |             |                  |                |            |
|                     | 50010                 |                 |                      |                  |                 |              |             |                   |                    |             |                  |                |            |
| Save                | Dele                  | ete passwor     | d 🕨                  |                  |                 |              |             |                   |                    |             |                  |                |            |
|                     |                       |                 |                      |                  |                 |              |             |                   |                    |             |                  |                |            |
| Contact   Up        | News   Pr             | rint page       |                      |                  |                 |              |             |                   |                    |             |                  |                |            |
| ©2008 OTE, a.s.,    | all rights res        | erved           |                      |                  |                 |              |             |                   |                    |             |                  |                | OTE-W      |

#### 3.1.6 Change password for local certificates storage access

Enter your current password in "Password change for local certificate storage section. Then enter your new password and confirm this password. Press "Save" button. If change password was successful, you should see Password successfully changed.

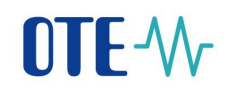

| OTE market                         | × +                                 |                      |                           |                     |                      |                               | 1                                      |                    |          |  |  |
|------------------------------------|-------------------------------------|----------------------|---------------------------|---------------------|----------------------|-------------------------------|----------------------------------------|--------------------|----------|--|--|
| 🗲 🛈 🔒   https://porta              | al.test. <b>ote-cr.cz</b> /otemarke | et/prodis/LocalCer   | tificateStorage.jsf?commo | odity=1&group=NO    |                      |                               |                                        |                    |          |  |  |
| OTE-₩-                             | Markets 🕨<br>Imbalances 🕨           | ELECTRICITY          | GAS                       | •                   | Logged: E            | ic., Pavel Hrebicek - 1 🏾 🔵 1 | rel Hrebicek - 1 🔮 19.01.2017 11:23:12 |                    |          |  |  |
| Registration                       | IM DM                               | IM/BalM              | RRD CDS                   | CDP                 | POZE G               | D Risk Manag. Cla             | aims Reports                           | System             |          |  |  |
|                                    |                                     |                      |                           |                     |                      |                               |                                        | Inbox 🔘            | Help     |  |  |
| 🤘 Imported cert                    | ificates in local storag            | је                   |                           |                     |                      |                               |                                        |                    | <b>A</b> |  |  |
|                                    | Default certificate                 | e                    | DN                        | Valid from          | Valid to             | Serial number                 | Certifi                                | ication authority  |          |  |  |
| Remove                             | ۲                                   | C=CZ, O=OTE, (       | OU=Persons, CN=OTE        | 10/14/2016 11:08:36 | 5 10/14/2018 11:08:3 | 00bcc95159680f75198890        | C=CZ, O=OTE, a.s., C                   | U=PKI, CN=otecadev | test     |  |  |
| Show certificate sele              | ction when signing                  |                      |                           |                     |                      |                               |                                        |                    |          |  |  |
| 🤘 Add new certi                    | ificate                             |                      |                           |                     |                      |                               |                                        |                    |          |  |  |
| Password *<br>Personal certificate | Procházet                           | Soubor nevybrá       | in.                       |                     |                      |                               |                                        |                    |          |  |  |
| Add  * Password is required        | d in case of personal ce            | rtificate is protect | ed by the password.       |                     |                      |                               |                                        |                    |          |  |  |
| Password cha                       | nge for local certificat            | te storage           |                           |                     |                      |                               |                                        |                    | -        |  |  |
| Current password * New password *  | _=                                  |                      |                           |                     |                      |                               |                                        |                    |          |  |  |
| Confirm new passwo                 | rd *                                |                      |                           |                     |                      |                               |                                        |                    |          |  |  |
| Save                               | Delete password                     |                      |                           |                     |                      |                               |                                        |                    |          |  |  |
| Contact   Up   Nev                 | ws   Print page                     |                      |                           |                     |                      |                               |                                        |                    |          |  |  |
| ©2008 OTE, a.s., all rig           | ghts reserved                       |                      |                           |                     |                      |                               |                                        |                    | OTE-W-   |  |  |

20

## 3.1.7 Forgotten password for local certificates storage access

Press "Registration" item in menu, then "Certification management", "Settings of local certifications storage".

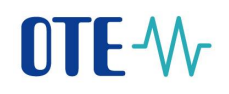

| OTE market ×                         | +                                  |                         |                   |         |                         |             |            |            |          |
|--------------------------------------|------------------------------------|-------------------------|-------------------|---------|-------------------------|-------------|------------|------------|----------|
| (i) A https://portal.test.ote-cr.cz  | <b>z</b> /otemarket/prodis/LocalCe | rtificateStorage.jsf?co | mmodity=1&group=1 | NO      |                         |             |            | C Q Hledat |          |
| OTE-M- Markets Imbalances I          | ELECTRICITY                        | GAS                     |                   | Logged: | Bc., Pavel Hrebicek - 1 | 9 19.01.201 | 7 11:10:42 |            | 9 🕄      |
| Registration BM                      | DM IM/BalM                         | RRD C                   | DS CDP            | POZE    | GO Risk Manag.          | Claims      | Reports    | System     |          |
| Code lists<br>Master data            |                                    |                         |                   |         |                         |             |            | Inbox      | Help     |
| Registration requests                | e storage                          |                         |                   |         |                         |             |            |            | <u>~</u> |
| Certificate management               | List of all certificates           |                         |                   |         |                         |             |            |            |          |
| Eru license                          | OTECA certificate renewal          |                         |                   |         |                         |             |            |            |          |
| Administration                       | Substitute import of OTECA         | certificate             |                   |         |                         |             |            |            |          |
| Ok Delete pa                         | Certificate activation             |                         |                   |         |                         |             |            |            |          |
|                                      | Settings of local certificates     | storage                 |                   |         |                         |             |            |            |          |
| Contact   Up   News   Print page     | e                                  |                         |                   |         |                         |             |            |            |          |
| ©2008 OTE, a.s., all rights reserved |                                    |                         |                   |         |                         |             |            |            | OTE-W    |

Press "Delete password" button. All your certificates will be deleted from local certificates storage, if you are deleting your password!

| OTE market       | 3                         | × (+                   |                  |                 |                |              |         |                               |             |            |             |        |        |
|------------------|---------------------------|------------------------|------------------|-----------------|----------------|--------------|---------|-------------------------------|-------------|------------|-------------|--------|--------|
| (i) ▲   https:// | /portal.test. <b>ote-</b> | c <b>r.cz</b> /otemark | et/prodis/LocalC | ertificateStora | ge.jsf?commodi | ty=1&group=N | 0       |                               |             |            |             |        |        |
| OTE-W            | Markets D<br>Imbalances D |                        | ELECTRICITY      |                 | GAS            | •            | Logged: | gged: Bc., Pavel Hrebicek - 1 |             | 9 19.01.20 | 17 11:25:37 | V V (  | ی 🕞    |
| Registration     | ВМ                        | DM                     | IM/BalM          | RRD             | CDS            | CDP          | POZE    | GO                            | Risk Manag. | Claims     | Reports     | System |        |
|                  |                           |                        |                  |                 |                |              |         |                               |             |            |             | Inbox  | Help   |
| e Password       | l to local certif         | ficate stora           | ge               |                 |                |              |         |                               |             |            |             |        |        |
| Password *       |                           |                        |                  |                 |                |              |         |                               |             |            |             |        |        |
| Ok               | Delete                    | password •             | 1                |                 |                |              |         |                               |             |            |             |        |        |
| Contact   Up     | News Print                | page                   |                  |                 |                |              |         |                               |             |            |             |        |        |
| ©2008 OTE, a.s.  | , all rights reserve      | ed                     |                  |                 |                |              |         |                               |             |            |             |        | OTE-Wr |

Press "OK" button.

When you delete the password also all stored certificates will be deleted. Do you realy want to delete it?

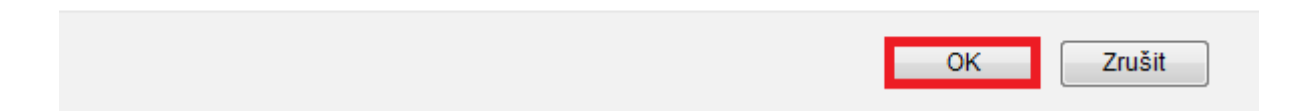

Then you will be redirected to screen, where you enter your new password for local certificates storage access. Press "Save" button and then you will be redirected to local certificates storage.

## 4 **Re-registering the Certificate after validity expires**

Accessing CS OTE portal after validity end-date of Certificate with company ID

1) New certificate with the same company ID, as expired one, upload into *Local Machine Store*, respectively into \*) *Certificate Manager* of used web-browser.

\*) web. browser: MENU – Settings – Certificates – Manage certificates – Personal cert. – upload new certificate

2) On login web-page to portal CS OTE please press the button *Certificate registration*:

| OTE-\                                                                          |                          | VV 😨                     |
|--------------------------------------------------------------------------------|--------------------------|--------------------------|
| » Login                                                                        | Certificate registration | Settings of certificates |
| You have you been successfully logged out.                                     |                          |                          |
| Digital signature of this statement will allow you to log in to CS OTE portal. |                          |                          |
| Sign                                                                           |                          |                          |
|                                                                                |                          |                          |

- pressing *Sign* on the next page will continue in re-registration process
- dialog box "**Request for sign**" is shown. All sign certificates registered in Local Machine Store are visible there. Choosing the new one and pressing **OK** will result in new web page with information about User and Certificate.
- If all viewed information is correct, we can finish re-registration process by pressing

Viewing notice on the next page - *The certificate was successfully registered.* informs about ending the process correctly. Now i tis possible to use this certificate as usual.

# 5 Instruction for the first access to the production environment of OTE-COM application

Access to the OTE-COM production environment is possible by following two ways:

1. Application OTE- COM (Fat client)

2. Direct access to AMQP server from market participant's server (Automatic communication)

## 5.1 Application OTE-COM Launcher Manager

First, it is necessary to download and install the production version of OTE-COM Launcher Manager (LM) for Electricity (A) or for Gas (B) which allows run of the production version of OTE-COM application.

- OTE-COM Gas x64 can be downloaded in IM section under the tab OTE-COM Launcher Manager

| Registration                       | IM                              | Nomination                      | CDS             | Solidarity      | CDP             | Risk Manag.                     | Claim            | Reports          | System                 |       | 1.1 |      |   |        |   |
|------------------------------------|---------------------------------|---------------------------------|-----------------|-----------------|-----------------|---------------------------------|------------------|------------------|------------------------|-------|-----|------|---|--------|---|
|                                    |                                 |                                 |                 |                 |                 |                                 |                  | 🔘 Rep            | oorts 🔰                | Inbox | •   | Help | • | Logout |   |
| 🤘 OTE-CO                           | M Launcher N                    | lanager                         |                 |                 |                 |                                 |                  |                  |                        |       |     |      |   |        | - |
| Please use OTE                     | -COM Gas app                    | lication for acces              | ss IM Gas, dowr | nload here:     |                 |                                 |                  |                  |                        |       |     |      |   |        |   |
| Win 64 bit: <u>OTE-COM Gas x64</u> |                                 |                                 |                 |                 |                 |                                 |                  |                  |                        |       |     |      |   |        |   |
| Manual for inst<br>OTE-COM Laur    | allation of OTE<br>cher Manager | -COM Gas Launc<br><u>Manual</u> | her Manager w   | hich allows you | to lauch the OT | rE-COM Gas app <mark>l</mark> i | cation is availa | able for downloa | ad <mark>here</mark> : |       |     |      |   |        |   |

- OTE-COM Electricity x64 can be downloaded in IM section under the tab OTE-COM Launcher Manager

| Registration                               | DM                                                                                                    | IM                | RRD             | CDS      | CDP | POZE | GO | Risk Manag. | Claims | Reports | System |   |        |  |
|--------------------------------------------|----------------------------------------------------------------------------------------------------|-------------------|-----------------|----------|-----|------|----|-------------|--------|---------|--------|---|--------|--|
|                                            |                                                                                                    |                   |                 |          |     |      |    | 🐸 Rep       | orts 🥥 | Inbox   | 👌 Help | U | Logout |  |
| 9 OTE-COM Launcher Manager                 |                                                                                                    |                   |                 |          |     |      |    |             |        |         |        |   |        |  |
| Please use OTE                             | E-COM Power a                                                                                                    | pplication for ac | cess IM, downlo | ad here: |     |      |    |             |        |         |        |   |        |  |
| Win 64 bit: <u>OTE-COM Electricity x64</u> |                                                                                                    |                   |                 |          |     |      |    |             |        |         |        |   |        |  |
| Manual for inst<br>OTE-COM Laur            | Manual for installation of OTE-COM Power Launcher Manager which allows you to lauch the OTE-COM Power application is available for download here:<br>OTE-COM Launcher Manager Manual |                   |                 |          |     |      |    |             |        |         |        |   |        |  |

- Manual for installation of OTE Launcher Manager can be downloaded <u>here</u>.
- Communication of the application goes through http/https protocol which in normal cases does not cause any trouble. However, complications may occur if market participants use the proxy server. In this case it is necessary in the OTE-COM Launcher Manager settings (clicking the button O) set the HTTP proxy and allow access to <u>http://www.ote-cr.cz</u> and <u>https://portal.ote-cr.cz</u>, respectively contact your IT department and ask them about settings.

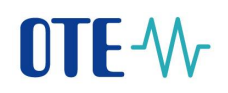

- Please note that it may be needed to allow direct access to URL amqp.ote-cr.cz (IP 91.209.101.43), port 5671 in the infrastructure of the market participant.
- Each participant, who is accessing CS OTE Portal with the personal certificate, has the access to applications OTE-COM (through LM) with same certificate. In terms of personal certificates, there is no need to change anything on the market participants' side.
- Information about installation of the root certificates, that has to be installed to access the OTE- COM application, can be found in the manual of OTE Launcher Manager.

# 5.2 Access to AMQP server from market participant's server (Automatic communication)

• Communication for OTE-COM LM:

- Electricity (A) goes through URL amqp.ote-cr.cz (91.209.101.43), port 5671, virtualhost = market.

- GAS (B) goes through URL amqp.ote-cr.cz (91.209.101.43), port 5671, virtualhost = marketGAS

- Supported TLS interface: version 1.2.
- For this type of communication is necessary for market participants to implement appropriate interface according the <u>specification</u>. Templates for OTE-COM messages are available <u>here</u>. In this case it is not used functionality of the proxy.
- For this communication is used AMQP protocol, which does not support HTTP / SOCKS proxy configuration on the market participant side. In this case it is necessary to ask IT department.
- Each participant, who is accessing CS OTE Portal with the personal certificate, has the access to AMQP server (through Automatic communication) with same certificate. In terms of personal certificates, there is no need to change anything on the market participants' side.
- Information about installation of the root certificates, that has to be installed to access the OTE- COM application, can be found in the manual of OTE Launcher Manager.